# PETUNJUK TEKNIS DUPAK ONLINE JABATAN FUNGSIONAL MEDIS, PARAMEDIS DAN PPBJ LINGKUP KEMENTERIAN PERTANIAN

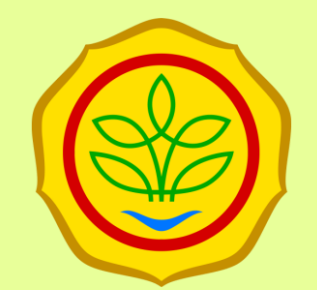

KEMENTERIAN PERTANIAN REPUBLIK INDONESIA

2021

# Proses Pengisian

#### Proses Kegiatan Pengisian DUPAK Online

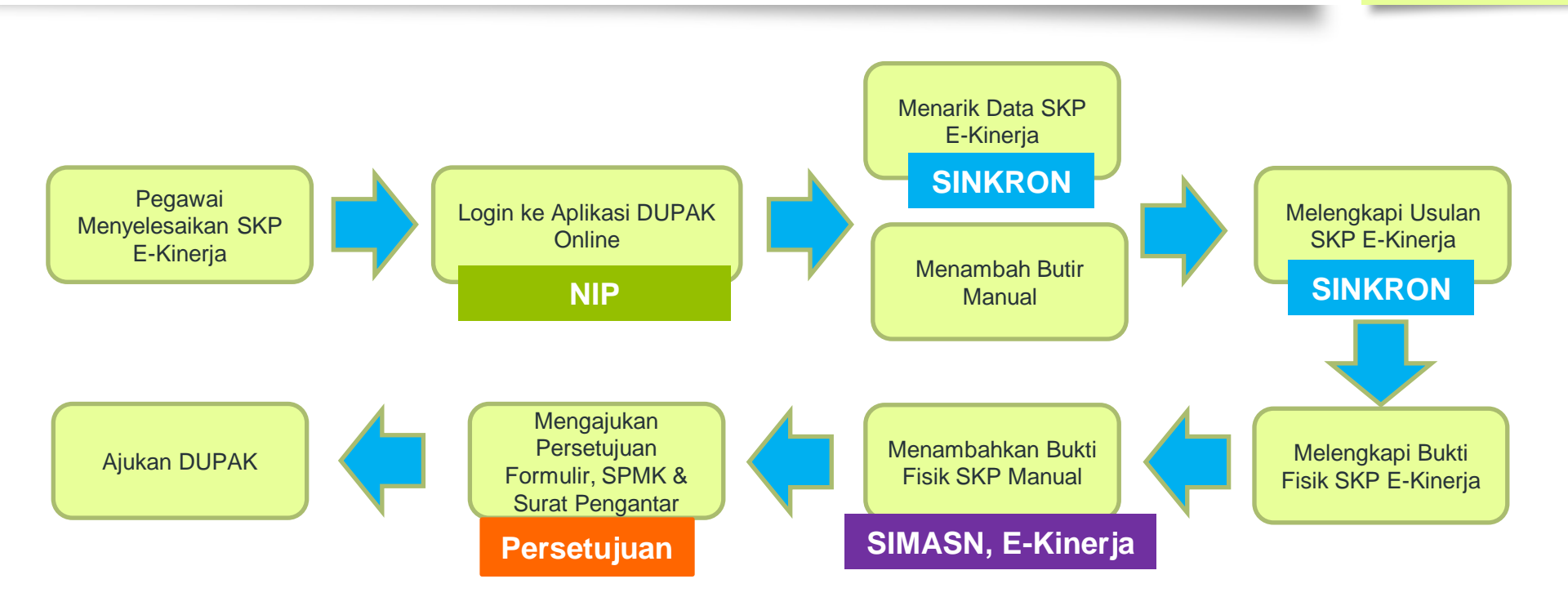

### Pengisian DUPAK

- 1. Mengambil semua data Tugas Jabatan / Butir Kegiatan dari SKP (aplikasi ekinerja), termasuk DUPAK Online
- 2. Butir / Tugas Jabatan DUPAK yang telah ditarik dari E-Kinerja, bisa ditambah melalui SKP Manual

#### Jenis Butir Kegiatan

• Berasal dari Sinkron **SKP E-Kinerja** :

Akan muncul semua Butir Kegiatan yang ditarik dari SKP E-Kinerja sesuai Periode / Atasan yang dipilih

• Berasal dari SKP Manual :

Jika Butir Kegiatan dari SKP E-Kinerja kurang / butuh Anda tambahkan, silahkan masukan SKP Manual

# Bukti Fisik

- 1. Bukti Fisik dapat ditarik dari Aktivitas Harian E-Kinerja
- 2. Bukti Fisik Aktivitas Harian tiap **Butir / Tugas Jabatan,** di rekap masuk ke bukti fisik per tugas jabatan per periode
- 3. Butir / Tugas Jabatan dan Bukti Fisik dari SKP E-Kinerja tidak bisa dihapus
- 4. Bisa ambil Dokumen Kepegawaian sebagai bukti fisik

# Login Aplikasi

# **Akses Aplikasi**

<u>http://fungsional.pertanian.go.id/dupnk</u> Username : NIP Password : NIP

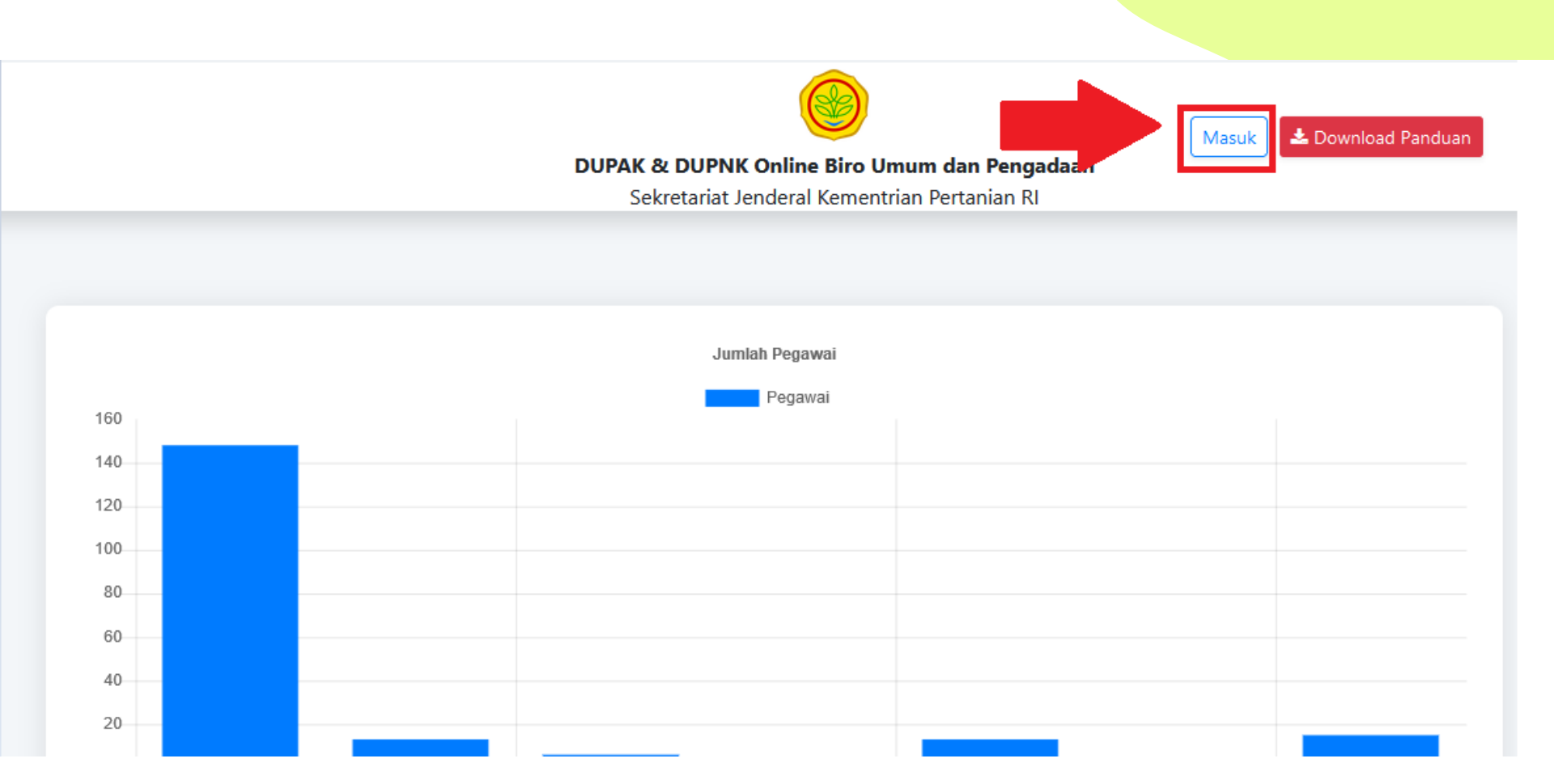

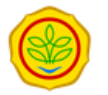

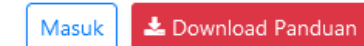

#### DUPAK & DUPNK Online Biro Umum dan Pengadaan

Sekretariat Jenderal Kementrian Pertanian RI

# LOGIN APLIKASI **DUPAK & DUPNK ONLINE** Username 197305061999032001 Password ...... Masuk

### Tampilan Halaman Home

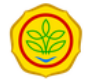

🛔 dr. satria pratama, sp.p 🔻

DUPAK/DUPNK Jabatan Fungsional Arsiparis, PPBJ dan Medis

**≡** Menu

Kementerian Pertanian Republik Indonesia

| engisian DUPAK untuk jabatan DOKTER UMUM PERTAMA telah dapat diisi. Silahkan klik tombol "Mulai Pengisian" 🔿 Mulai Pengisian |                                           |                                      |  |
|----------------------------------------------------------------------------------------------------|-------------------------------------------|--------------------------------------|--|
|                                                                                                    |                                           |                                      |  |
| Data diambil dari Sistem Informasi Manajemen Aparatur Si                                                                     | pil Negara Kementerian Pertanian.         | C Update Profil (under construction) |  |
| NIP                                                                                                    | 197803242003121002                        |                                      |  |
| NAMA LENGKAP                                                                                                    | DR. SATRIA PRATAMA, SP.P                  |                                      |  |
| PANGKAT/GOL/RUANG/TMT                                                                                                    | PENATA MUDA TINGAKT 1 / 3B / 2003-12-01 / |                                      |  |
| JABATAN                                                                                                    | DOKTER UMUM PERTAMA                       |                                      |  |
| UNIT KERJA                                                                                                    | SUBBAGIAN PEMELIHARAAN                    |                                      |  |

# Langkah 1 Pemilihan Periode

### Klik Tombol Memulai Pengisian

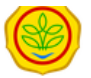

🛔 DR. SATRIA PRATAMA, SP.P 🔻

**≡** Menu

#### DUPAK/DUPNK Jabatan Fungsional Arsiparis, PPBJ dan Medis

Kementerian Pertanian Republik Indonesia

| ngisian DUPAK untuk jabatan DOKTER UMUM PERTAMA telah dapat diisi. Silahkan klik tombol "Mulai Pengisian" 🗢 Mulai Pengisi |                                            |                                      |  |  |
|----------------------------------------------------------------------------------------------------|--------------------------------------------|--------------------------------------|--|--|
| Data diambil dari Sistem Informasi Manajemen Ap                                                                           | aratur Sipil Negara Kementerian Pertanian. | C Update Profil (under construction) |  |  |
| NIP                                                                                                    | 197803242003121002                         |                                      |  |  |
| NAMA LENGKAP                                                                                                    | DR. SATRIA PRATAMA, SP.P                   |                                      |  |  |
| PANGKAT/GOL/RUANG/TMT                                                                                                    | PENATA MUDA TINGAKT 1 / 3B / 2003-12-01    | 7                                    |  |  |
| JABATAN                                                                                                    | DOKTER UMUM PERTAMA                        |                                      |  |  |
| UNIT KERJA                                                                                                    | SUBBAGIAN PEMELIHARAAN                     |                                      |  |  |

#### Memilih Periode

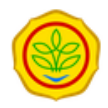

🛔 DR. SATRIA PRATAMA, SP.P 🔻

DUPAK/DUPNK Jabatan Fungsional Arsiparis, PPBJ dan Medis

Kementerian Pertanian Republik Indonesia

Pengisian DUPAK

■ Menu

#### Langkah 1 : Input Masa Penilaian

Periode

Dokter Januari 2021 02 Januari 2021 - 22 Januari 2021 1 Pilih Periode

Simpan dan Lanjutkan 🔶 🛛

2 Klik Simpan

~

#### Periode telah berakhir

Jika sebelumnya pernah mgnisi tapi sudah lewat, tampilnnya seperti ini Silahkan klik "**Mulai Periode Baru"** untuk memulai yang baru

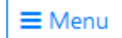

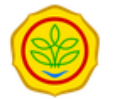

DUPAK/DUPNK Jabatan Fungsional Arsiparis, PPBJ dan Medis

PRAMONO S.P., M.M. -

Kementerian Pertanian Republik Indonesia

| Pengisian Periode PPBJ Periode 1 Tahu | Mulai Periode Baru                                                                        |  |
|---------------------------------------|-------------------------------------------------------------------------------------------|--|
|                                       |                                                                                           |  |
| Data diambil dari Sistem Informas     | Data diambil dari Sistem Informasi Manajemen Aparatur Sipil Negara Kementerian Pertanian. |  |
| NIP 196308311984031001                |                                                                                           |  |
| NAMA LENGKAP                          | PRAMONO S.P., M.M.                                                                        |  |

# Langkah 2 Pengisian Butir dan Melengkapi Bukti Fisik

#### Sinkron Butir Kegiatan Dengan Periode SKP

# Klik Sinkron Kegiatan SKP, untuk memilih Periode yang diambil

DUPAK Online Biro Umum dan Pengadaan

Sekretariat Jenderal Kementrian Pertanian RI

#### Pengisian DUPAK / Langkah 2 : Pengisian DUPAK Baru

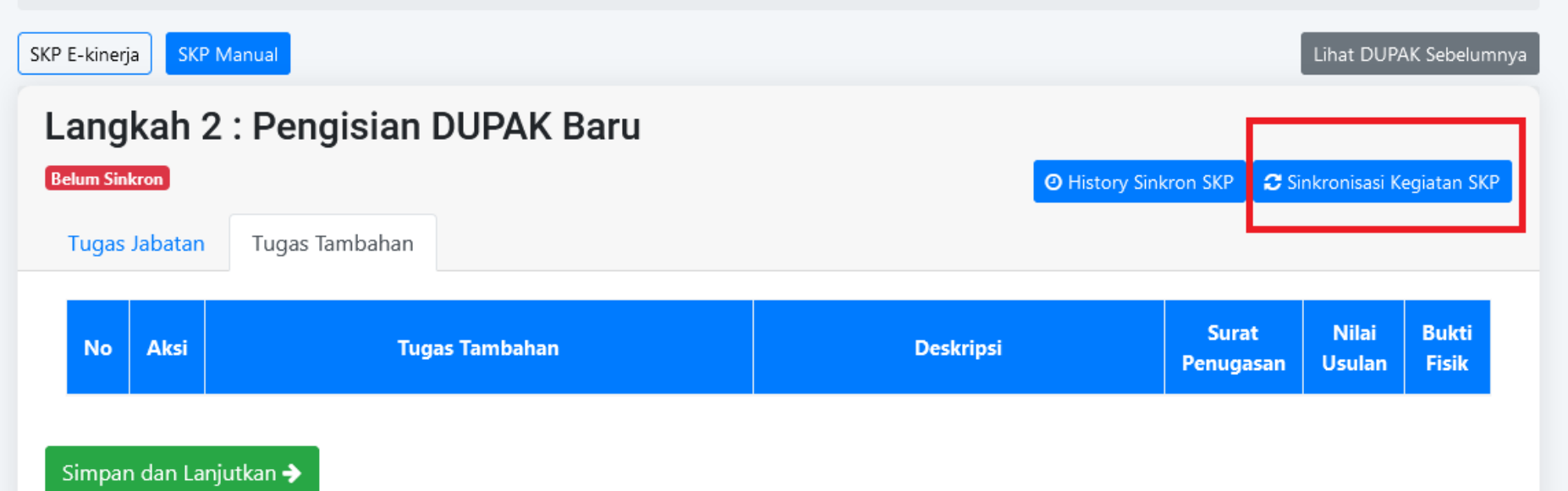

# Memilih Periode : Satu Periode Pengisian / Tidak Ada Pergantian Atasan

- Klik Sinkron Periode, untuk mendapatkan list periode SKP dari E-Kinerja
- Pilih Periode, akan muncul hanya satu orang Atasan. Pilih Periode tersebut.
- Klik Sinkronisasi, untuk melanjutkan maka Butir Kegiatan SKP E-Kinerja Anda Akan Ditarik

| Filter Periode ×                                                                | Filter Periode ×                                                   |
|---------------------------------------------------------------------------------|--------------------------------------------------------------------|
| <b>1 Klik Sinkron Periode</b> Sinkron Periode<br>Periode <b>2 Pilih Periode</b> | Tampilan Jika Hanya Satu Orang Atasan 🎅 Sinkron Periode<br>Periode |
| 01 January 2020 - 31 May 2020 ( Atasan : ISNAR WIDOD 🔹                          | 01 Jan 2020 - 31 Dec 2020 (Atasan : ISNAR WIDODO, SP) 🔺            |
| 3 Klik Sinkron<br>♂ Sinkronisasi                                                | 01 Jan 2020 - 31 Dec 2020 (Atasan : ISNAR WIDODO, SP)              |

## Memilih Periode:

### Dua atau Lebih Periode Pengisian / Ada Pergantian Atasan

- Klik Sinkron Periode, untuk mendapatkan list periode SKP dari E-Kinerja
- Jika Anda ingin memilih dua atau lebih periode/atasan, Klik Pilih Periode, akan muncul beberapa orang Atasan. Pilih satu Periode terlebih dahulu.
- Klik Sinkronisasi, untuk melanjutkan maka Butir Kegiatan SKP E-Kinerja Anda Akan Ditarik
- Ulangi Langkah diatas untuk Sinkron Atasan Kedua

| Filter Periode                                                                                                    | ×                                           | Filter Periode ×                                                                                                    |
|----------------------------------------------------------------------------------------------------|---------------------------------------------|----------------------------------------------------------------------------------------------------|
| 1 Klik Sinkron Periode<br>Periode 2 Pilih Periode<br>01 January 2020 - 31 May 2020 ( Atasan : ISNAR WIE<br>3 Klik<br>Sir | ron Periode<br>DOD<br>Sinkron<br>hkronisasi | C Sinkron Periode Periode 01 January 2020 - 31 May 2020 ( Atasan : ISNAR WIDOD ▲  Atasan 1 01 January 2020 - 31 May 2020 ( Atasan : ISNAR WIDODO, SP )  Atasan 2 01 June 2020 - 31 December 2020 ( Atasan : GEMPUR ADITYA, SAP. M. Agr ) |

# Butir Kegiatan SKP E-Kinerja

Mengisi Butir Kegiatan – Sinkron Butir Kegiatan

# Klik Lengkapi Data untuk melengkapi Butir Kegiatan

|               |                                          | Pilih Jadwal Periode                                          | Lengkapi Data SKP                             | Pengajuan Penilaian                                             | Selesai                                                |              |              |
|---------------|------------------------------------------|---------------------------------------------------------------|-----------------------------------------------|-----------------------------------------------------------------|--------------------------------------------------------|--------------|--------------|
|               |                                          | 1                                                             | 2                                             | 3                                                               | 4                                                      |              |              |
| KP E-kine     | E-kinerja SKP Manual Lihat DUPAK Sebelum |                                                               |                                               |                                                                 |                                                        |              |              |
| Lang          | <b>Jkah 2 : F</b><br>Sinkron : 2021-01-  | Pengisian DUPAK                                               | Baru                                          |                                                                 | ◎ History Sinkron SKP                                  | Sinkronisasi | Kegiatan SKI |
| Tugas Jabatan |                                          | Doskrinsi                                                     | Kegistan                                      |                                                                 | Surat Tugas / Bukti                                    | Angka Kredit |              |
|               |                                          | Deskipsi                                                      | ncgiuun                                       | - Choice                                                        | Fisik                                                  | Satuan       | Jumlah       |
| ı.<br>Kli     | Lengkapi<br>Data                         | Melakukan pelayanan medik g<br>konsultan . (UTAMA)<br>Data    | gigi dan mulut spesialistik                   | 01 January 2020 -<br>31 December 2020<br>(ISNAR WIDODO,<br>SP ) | Bukti Fisik Belum Dimasukkan<br>Surat Belum Dimasukkan |              |              |
| 2.            | Lengkapi<br>Data                         | Melakukan tindakan khusus m<br>kompleks tingkat II oleh Dokte | nedik gigi dan mulut<br>er Gigi umum. (UTAMA) | 01 January 2020 -<br>31 December 2020<br>(ISNAR WIDODO,<br>SP ) | Bukti Fisik Belum Dimasukkan<br>Surat Belum Dimasukkan |              |              |
| 3.            | Lengkapi<br>Data                         | Melakukan tindakan medik gi<br>kompleks tingkat III. (UTAMA)  | gi dan mulut spesialistik                     | 01 January 2020 -<br>31 December 2020                           | Bukti Fisik Belum Dimasukkan<br>Surat Belum Dimasukkan |              |              |

 Klik Sinkron Aktivitas Harian, untuk menarik Usulan Butir Kegiatan dari E-Kinerja
 Tunggu sebentar, lalu akan muncul Total Usulan dan Total Aktivitas Harian

|                        | DUPAK Online Biro Umum dan Pengadaan<br>Sekretariat Jenderal Kementrian Pertanian Bl                                                     | 🛔 NIKMAWATI, S.SOS,MN                                |
|------------------------|----------------------------------------------------------------------------------------------------|------------------------------------------------------|
|                        | Sekretanat Jenderal Kementhan Pertanian Ki                                                                                               |                                                      |
| Pengisian DUPAK / Edit | 3utir Kegiatan                                                                                                    |                                                      |
|                        |                                                                                                    |                                                      |
| Butir Kegiatan         | SKP                                                                                                    | Belum Sinkron                                        |
| Form Usulan Aktiv      | itas Harian O History Sinkr                                                                                                    | on Usulan 🤁 Sinkron Aktivitas Harian                 |
| Nama Butir             | : Pendidikan dan Pelatihan fungsional di bidang pengadaan barang / jasa dan mempe<br>dan pelatihan (STTPP) Lamanya 10 - 30 jam (PERTAMA) | 1 Klik Sinkron<br>roleh surat tanda tamat pendidikan |
|                        | .0.0                                                                                                    |                                                      |

# Jika Sudah Disinkron Tapi Total Usulan Kosong, Maka Tidak Apa-apa. Berarti di E-Kinerja belum dilengkapi

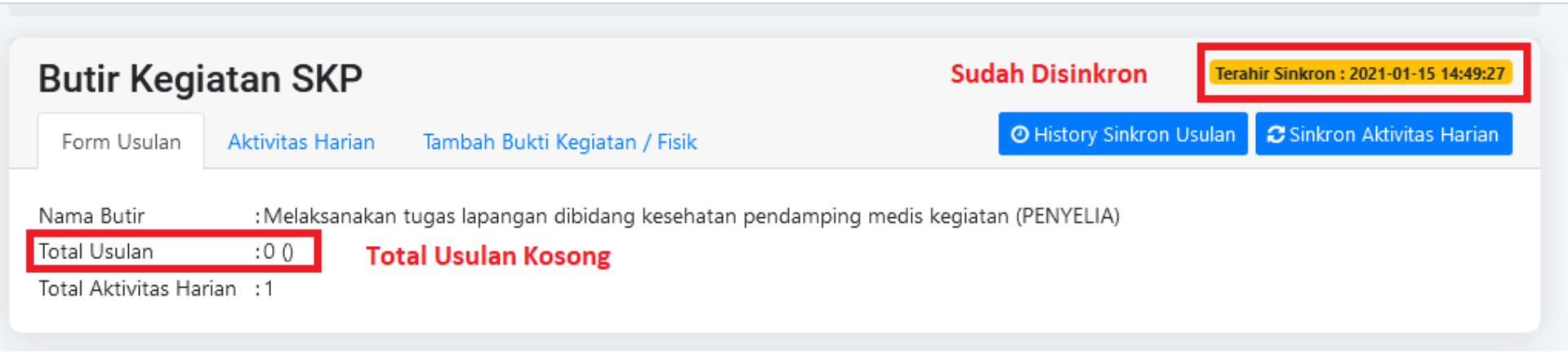

#### Mengisi Butir Kegiatan – Copy, Paste dan Search Butir

# Mencari Butir Kegiatan (Cari, Copy dan Paste)

- 1. Copy Nama Butir Kegiatan, silahkan copy kata-kata yang sekiranya akan mudah dalam pencarian sesuai Butir dalam Permenpan.
- 2. Total Usulan dari SKP, hanya sebagai acuan untuk Anda mengusulkan untuk DUPAK
- 3. Paste / Tulis Butir disini, lalu akan muncul pilihan butir sesuai Permenpan

| Butir Kegi         | atan SKP                                             | Terahir Sinkron : 2020-09-23 08:56:36                                       |
|--------------------|------------------------------------------------------|-----------------------------------------------------------------------------|
| Form Usulan        | Aktivitas Harian                                     | O History Sinkron Usulan C Sinkron Aktivitas Harian                         |
| Nama Butir         | 1 :Pendidikan dan Pelatihan fungsional di bidang per | ngadaan barang / jasa dan memperoleh surat tanda tamat pendidikan dan<br>\) |
| Total Usulan       | 2 : 2 (Has I Dari Realisasi SKP Tahunan)             |                                                                             |
| Total Aktivitas Ha | rian :1 copy                                         |                                                                             |
|                    | V                                                    |                                                                             |
| Butir Penilaian    | 3                                                    | *                                                                           |
| Detail Butir       | Unsur                                                |                                                                             |
|                    | Sub Unsur                                            |                                                                             |

#### Hasil Pencarian

- Jika ditemukan, maka hasilnya seperti ini
- Pastikan Butir yang Anda pilih memiliki Jenjang yang sesuai

| Butir Penilaian   |                   |                                                                                                    | A. |
|-------------------|-------------------|----------------------------------------------------------------------------------------------------|----|
| Detail Butir      |                   | Melakukan pelayanan medik gigi dan mulut spesialistik                                                                     |    |
|                   | Hasil Pencarian 1 | I.2.A.2.a Melakukan pelayanan medik gigi dan mulut spesialistik    Rawat Jalan Tingkat Pertama ( Dokter Gigi<br>Pertama ) |    |
| Hasil Pencarian 2 |                   | I.2.A.2.b Melakukan pelayanan medik gigi dan mulut spesialistik    Konsul Pertama Dokter Gigi Muda )                      |    |
|                   |                   | Sub Butir                                                                                                    |    |

# Contoh Butir Tidak Ditemukan

| Butir Kegia                                          | Butir Kegiatan SKP |                                                         |                                                            |  |  |  |
|------------------------------------------------------|--------------------|---------------------------------------------------------|------------------------------------------------------------|--|--|--|
| Form Usulan                                          | Aktivitas Harian   | Tambah Bukti Kegiatan / Fisik                           | 🕑 History Sinkron Usulan 🛛 🞜 Sinkron Aktivitas Harian      |  |  |  |
| Nama Butir                                           | :Oksi              | genasi Kompleks, - memposisikan pasien semiflower - bat | uk efektif dan postural drainase - melakukan inhalasi pada |  |  |  |
| Butir Penilaian                                      |                    |                                                         |                                                            |  |  |  |
| Detail Butir<br>Contoh jika butir tidak<br>ditemukan |                    | oksigenasi kompleks                                     |                                                            |  |  |  |
|                                                      |                    | No results found                                        |                                                            |  |  |  |
|                                                      |                    | Komponen                                                |                                                            |  |  |  |
|                                                      |                    | Butir                                                   |                                                            |  |  |  |
|                                                      |                    | Sub Butir                                               |                                                            |  |  |  |

# Silahkan Gunakan Kata Kunci / Padanan Sesuai Permenpan

#### Uraian Dari Permenpan

|                                                                                                    |    |                                   |             | 0.21 |
|----------------------------------------------------------------------------------------------------|----|-----------------------------------|-------------|------|
| c. Melakukan intervensi keperawatan (acute & chronic care ) dalam rangka pemenuhan kebutuhan dasar manusia |    |                                   |             |      |
|                                                                                                    | 1) | Pemenuhan kebutuhan oksigen:      |             |      |
|                                                                                                    |    | a) Oksigen sederhana              | Pertindakan | 0.75 |
|                                                                                                    |    | b) Memberikan bantuan bidup dasar | Pertindakan | 0.5  |
|                                                                                                    |    | c) Oksigen kompleks               | Pertindakan | 0.12 |

| Butir Penilaian |                                                                           |
|-----------------|---------------------------------------------------------------------------|
| Detail Butir    | oksigen kompleks                                                          |
|                 | PUta.I.2.A.7.c.1.c Implementasi keperawatan    Oksigen kompleks ( Mahir ) |
|                 | Komponen                                                                  |

# Hasil Pencarian Ketika Dipilih

| Nama Butir<br>Total Usulan<br>Total Aktivitas Harian             | :Pendidikan dan Pelatihan fungsional di bidang pengadaan barang / jasa dan memperoleh surat tanda tamat pendidikan dan<br>pelatihan (STTPP) Lamanya 10 - 30 jam (PERTAMA)<br>:2 (Hasil Dari Realisasi SKP Tahunan)<br>:1 |  |  |  |  |
|------------------------------------------------------------------|----------------------------------------------------------------------------------------------------|--|--|--|--|
| Butir Penilaian PPBIf L1 B.7 Lamanya 10 - 30 jam (Semua Jeniano) |                                                                                                    |  |  |  |  |
| Detail Butir                                                     | PPBJf.I UNSUR UTAMA                                                                                                    |  |  |  |  |
|                                                                  | PPBJf.I.1 PENDIDIKAN                                                                                                    |  |  |  |  |
| Hasil                                                            | PPBJf.I.1.B Pendidikan dan pelatihan fungsional dibidang pengadaan barang/jasa dan memperoleh Surat Tandi                                                                                                    |  |  |  |  |
|                                                                  | PPBJf.I.1.B.7 Lamanya 10 - 30 jam                                                                                                    |  |  |  |  |
| Satuan Hasil *                                                   | Sertilikat                                                                                                    |  |  |  |  |
| Angka Kredit *                                                   | 0.500 Pastikan Satuan Hasil, Angka Kredit (Konstanta) dan Pelaksana                                                                                                    |  |  |  |  |
| Pelaksana *                                                      | Semua Jenjang Sudah Sesuai                                                                                                    |  |  |  |  |

# Setelah ditemukan, akan terisi data Butir Kegiatannya Lalu Upload Dasar Penugasan

| Butir Penilaian | PUta.I.2.B.1.a1 Melakukan perencanaan pelayanan keperawatan    Menyusun rencana kegiatan individu per 🔹 |  |  |  |  |  |  |
|-----------------|----------------------------------------------------------------------------------------------------|--|--|--|--|--|--|
| Detail Butir    | PUta.I UNSUR UTAMA                                                                                      |  |  |  |  |  |  |
|                 | PUta.I.2 PELAYANAN KEPERAWATAN                                                                          |  |  |  |  |  |  |
|                 | Uta.I.2.B Pengelolaan Keperawatan                                                                       |  |  |  |  |  |  |
|                 | PUta.I.2.B.1 Melakukan perencanaan pelayanan keperawatan                                                |  |  |  |  |  |  |
|                 | PUta.I.2.B.1.a1 Menyusun rencana kegiatan individu perawat (Terampil)                                   |  |  |  |  |  |  |
| Satuan Hasil *  | Per Dokumen Hari:                                                                                       |  |  |  |  |  |  |
| Dasar Penugasan | SK SK Dasar Penugasan.pdf                                                                               |  |  |  |  |  |  |
| Angka Kredit *  | 0.05                                                                                                    |  |  |  |  |  |  |
| Pelaksana *     | Terampil                                                                                                |  |  |  |  |  |  |

# Butir Kegiatan SKP Manual

Mengisi Butir Kegiatan – Menambahkan Manual Butir Kegiatan

# Pada Langkah 2, Klik Tombol SKP Manual

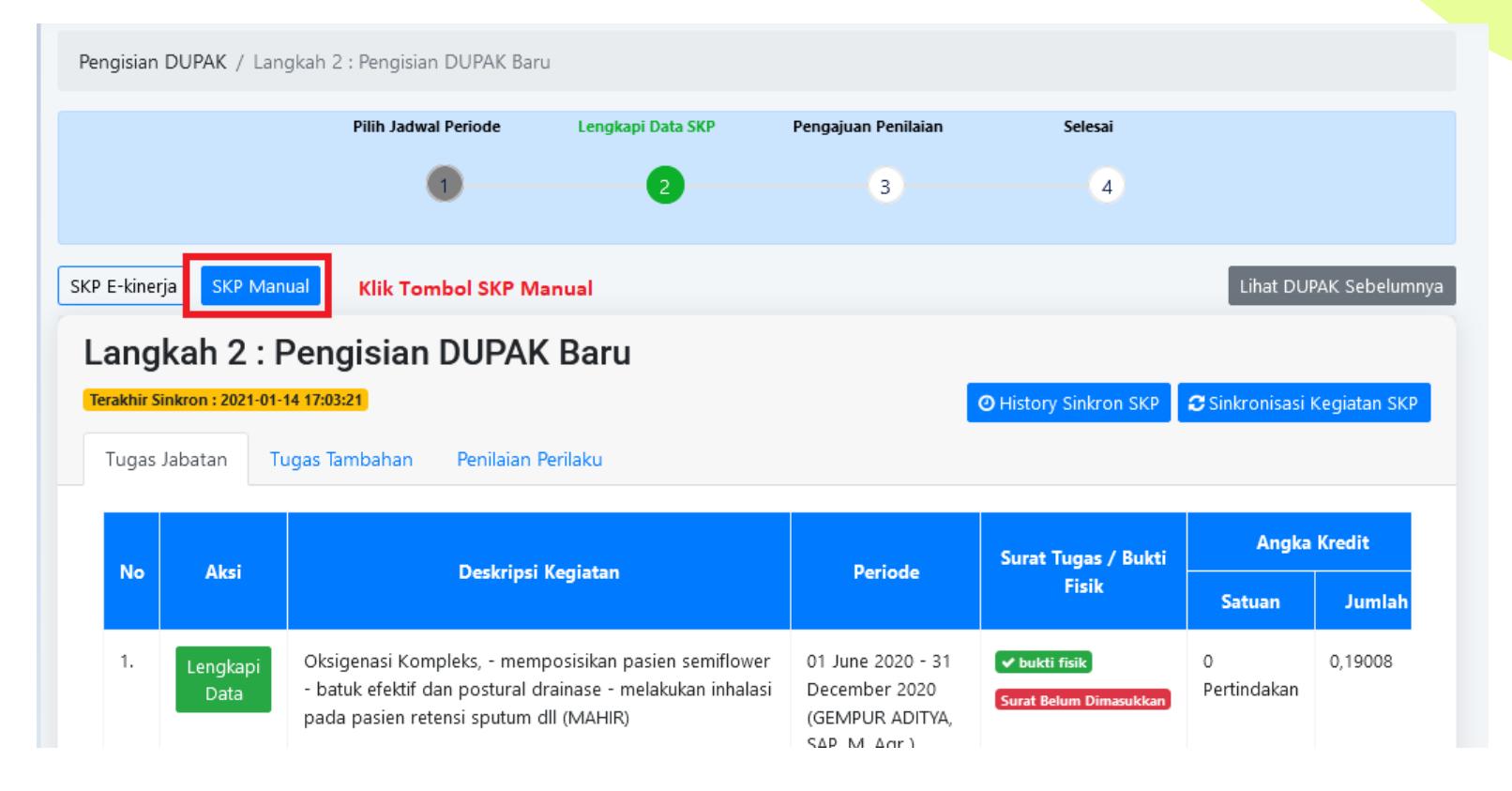

# Klik Tambah SKP Manual

|                 |                             |                                      | Pilih Jadwal Periode                                                                                                    | Lengkapi Data                                                  | SKP Pengaju                                                                         | an Penilaian         |                                                     | Sele             | esai             |                                                            |                           |
|-----------------|-----------------------------|--------------------------------------|----------------------------------------------------------------------------------------------------|----------------------------------------------------------------|-------------------------------------------------------------------------------------|----------------------|-----------------------------------------------------|------------------|------------------|------------------------------------------------------------|---------------------------|
|                 |                             |                                      | 1                                                                                                    | 2                                                              |                                                                                     | 3                    |                                                     |                  | 4                |                                                            |                           |
| <sup>, Е-</sup> | kinerja SKP M<br>ngkah 2    | <sup>Manual</sup><br>: Pen           | gisian DUPA                                                                                                    | ( Baru                                                         |                                                                                     | Klik <sup>.</sup>    | Tambah                                              | SKP I            | Manual           | Lihat DUP                                                  | AK Sebelun<br>KP Manua    |
|                 |                             |                                      | 5                                                                                                    |                                                                |                                                                                     |                      |                                                     |                  |                  |                                                            |                           |
| No              | Aksi                        |                                      | J<br>Deskripsi Ke                                                                                                    | giatan                                                         | Periode                                                                             | Nilai<br>Usulan      | Angka<br>Kredit                                     |                  | Jumlah           | Surat<br>Penugasan                                         | Bukti Fisi                |
| No              | Aksi                        |                                      | Deskripsi Ke                                                                                                    | giatan                                                         | Periode                                                                             | Nilai<br>Usulan      | Angka<br>Kredit<br>Satuan                           | AK<br>0.5        | Jumlah           | Surat<br>Penugasan                                         | Bukti Fis                 |
| <b>No</b><br>1. | Aksi<br>C Leng<br>Edit Bukt | gkapi<br>i Fisik                     | Deskripsi Ke<br>PUta.I.2.C.1. Melakukan k<br>bantuan/partisipasi kese                                                          | <mark>giatan</mark><br>xegiatan<br>hatan.                      | Periode<br>01 June 2020 - 31<br>December 2020                                       | Nilai<br>Usulan<br>O | <mark>Angka<br/>Kredit</mark><br>Satuan<br>Per kali | <b>AK</b><br>0.5 | Jumlah<br>0      | Surat<br>Penugasan<br>Belum Dimasukkan                     | Bukti Fis                 |
| <b>No</b><br>1. | Aksi                        | gkapi<br>i Fisik<br>gkapi<br>i Fisik | Deskripsi Ke<br>PUta.I.2.C.1. Melakukan k<br>bantuan/partisipasi kese<br>PUta.II.4.B.1. Mengikuti s<br>Internasional/Nasional. | <mark>giatan</mark><br>xegiatan<br>xhatan.<br>eminar/lokakarya | Periode<br>01 June 2020 - 31<br>December 2020<br>01 June 2020 - 31<br>December 2020 | Nilai<br>Usulan<br>0 | Angka<br>Kredit<br>Satuan<br>Per kali<br>Kali       | <b>AK</b><br>0.5 | Jumlah<br>0<br>1 | Surat<br>Penugasan<br>Belum Dimasukkan<br>Belum Dimasukkan | Bukti Fis<br>O bukti fisi |

# Lakukan Pencarian Butir dengan Memasukan Kata Kunci Sesuai Permenpan

| Pengisian DUPAK / Tambah Butir Keg                  | iatan                                                                                                    |
|-----------------------------------------------------|----------------------------------------------------------------------------------------------------|
|                                                     |                                                                                                    |
| Butir Penilaian                                     |                                                                                                    |
| Detail Butir 1. Ketik Kata Kunci<br>Pencarian Butir | pelayanan                                                                                                    |
| 2. Pilh hasil<br>pencarian Butir                    | PUta.I.2.B.1.a1 Melakukan perencanaan pelayanan keperawatan    Menyusun rencana kegiatan individu perawat 🔶 ( Terampil )   |
|                                                     | PUta.I.2.B.1.a3 Melakukan perencanaan pelayanan keperawatan    Menyusun rencana kegiatan individu perawat ( Penyelia )     |
| Satuan Hasil *                                      | PUta.I.2.B.1.b Melakukan perencanaan pelayanan keperawatan    Menyusun rencana strategis bidang keperawatan ( Ahli Utama ) |
| Satuan nasii                                        | PLIta I 2 R 1 c Melakukan nerencanaan nelavanan kenerawatan II Menvusun rencana program tahunan unit 💙                     |
| Dasar Penugasan                                     | SK SK No file selected.                                                                                                    |
| Angka Kredit *                                      | Angka Kredit                                                                                                    |
|                                                     | December 201                                                                                                    |

# Setelah ditemukan, akan terisi data Butir Kegiatannya Lalu Upload Dasar Penugasan

| Butir Penilaian | PUta.I.2.B.1.a1 Melakukan perencanaan pelayanan keperawatan    Menyusun rencana kegiatan individu per 🔹 |  |  |  |  |  |  |
|-----------------|----------------------------------------------------------------------------------------------------|--|--|--|--|--|--|
| Detail Butir    | PUta.I UNSUR UTAMA                                                                                      |  |  |  |  |  |  |
|                 | PUta.I.2 PELAYANAN KEPERAWATAN                                                                          |  |  |  |  |  |  |
|                 | Uta.I.2.B Pengelolaan Keperawatan                                                                       |  |  |  |  |  |  |
|                 | PUta.I.2.B.1 Melakukan perencanaan pelayanan keperawatan                                                |  |  |  |  |  |  |
|                 | PUta.I.2.B.1.a1 Menyusun rencana kegiatan individu perawat (Terampil)                                   |  |  |  |  |  |  |
| Satuan Hasil *  | Per Dokumen Hari:                                                                                       |  |  |  |  |  |  |
| Dasar Penugasan | SK SK Dasar Penugasan.pdf                                                                               |  |  |  |  |  |  |
| Angka Kredit *  | 0.05                                                                                                    |  |  |  |  |  |  |
| Pelaksana *     | Terampil                                                                                                |  |  |  |  |  |  |

#### Mengisi Butir Kegiatan – Mengisi Usulan

## Mengisi Usulan

Sistem akan otomatis menghitung hasil akhir Angka Kredit yang anda dapatkan.

Angka Kredit Usulan Yang Didapatkan = Angka Kredit (Konstanta) X Usulan<br/>(Otomatis Terhitung)(Otomatis Dari Sistem)(Input)

Hanya bagian Usulan yang dapat Anda Input

Sehingga Anda harus menyesuaikan Usulan hingga hasil **Angka Kredit Usulan Yang Didapatkan** sesuai dengan DUPAK yang akan Anda ajukan

Usulan yang diisi harus sudah dihitung sesuai kebutuhan masing-masing jabatan. (Ada Penjelasan Lebih Lanjut Berikutnya)

# Sesuaikan Usulan agar Hasil Akhir Angka Kredit Seperti Yang Akan Diajukan

| Dasar Penugasan                                         | SK ~                    | Download                                     | Browse No file selected.                                 |
|---------------------------------------------------------|-------------------------|----------------------------------------------|----------------------------------------------------------|
| Angka Kredit *                                          | 0.4                     | (Otomatis terisi)                            |                                                          |
| Pelaksana *                                             | Dokter Gigi Utam        | (Otomatis terisi)                            |                                                          |
| Angka Kredit Menurut Instansi Pengus                    | ul                      |                                              |                                                          |
| Tanggal Kegiatan                                        | 01 January 2020 - 31 De | ecember 2020                                 |                                                          |
| Usulan *                                                | 340                     | Sesuaikan Isi Usulai<br>final seperti yang a | n agar hasil akhir (Jumlah) Angka Kredit<br>kan diajukan |
| <sup>Jumlah</sup> Hasil AK dari<br>Perhitungan Otomatis | 136                     | (Otomatis terhitung da                       | ri usulan)                                               |

#### Mengisi Butir Kegiatan – Contoh Cara Mengisi Usulan

#### Contoh Cara Mengisi Usulan

- 1. Mengikuti Total Usulan yang ditarik SKP
- 2. Memasukan Sendiri / Menyesuaikan Usulan Sesuai Hitungan Masing-masing Jabatan

## 1. Mengisi Usulan Sesuai Total Usulan SKP

- Total Usulan dari SKP akan otomatis terisi di Kolom Usulan
- Jika sudah sesuai, Anda dapat membiarkan isi Usulan tsb

| Satuan Hasil *                      | Sertifikat                      | Butir Kegi         | iatan SKP        |                                                                               |
|-------------------------------------|---------------------------------|--------------------|------------------|-------------------------------------------------------------------------------|
| Angka Kredit *                      | 0.500                           | Form Usulan        | Aktivitas Harian | O History Sinkro                                                              |
| Pelaksana *                         | Semua Jenjang                   | Nama Butir         | : Pendia         | dikan dan Pelatihan fungsional di bidang pengadaan barang / jasa dan memperol |
| Angka Kredit Menurut Instansi Pengu | Isul                            | Total Usulan       | :2 (Has          | sil Dari Realisasi SKP Tahunan)                                               |
| Tanggal Kegiatan                    | 02 June 2020 - 31 December 2020 | Total Aktivitas Ha | rian :1          |                                                                               |
| Under A                             |                                 |                    |                  |                                                                               |
| Usulan "                            | 2                               |                    |                  |                                                                               |
| Jumlah                              | 1 (Otomatis terhitung dari      | usulan)            |                  |                                                                               |
|                                     |                                 |                    |                  |                                                                               |

2. Memasukan Sendiri / Menyesuaikan Usulan Sesuai Hitungan Masing-masing Jabatan

Terdapat beberapa contoh seperti pada : 1. Dokter Umum

2. Perawat

### Contoh Perawat

- Untuk Butir : Oksigenasi Kompleks, memposisikan pasien semiflower batuk efektif dan postural drainase - melakukan inhalasi pada pasien retensi sputum dll (MAHIR)
- Angka Kredit hasil Rumus Bu Ida = 0.190
- Silahkan sesuaikan Usulan di Aplikasi Dupak Online agar hasil akhir sesuai

| Dasar Penugasan                                      | SK 🗸                                      | Download                                       | Browse No file selected.     |                        |  |  |  |  |  |  |
|------------------------------------------------------|-------------------------------------------|------------------------------------------------|------------------------------|------------------------|--|--|--|--|--|--|
| Angka Kredit *                                       | 0.12                                      | (Otomatis terisi)                              |                              |                        |  |  |  |  |  |  |
| Pelaksana *                                          | Mahir                                     | (Otomatis terisi)                              |                              |                        |  |  |  |  |  |  |
| Angka Kredit Menurut Instansi Pengu                  | Angka Kredit Menurut Instansi Pengusul    |                                                |                              |                        |  |  |  |  |  |  |
| Tanggal Kegiatan     01 June 2020 - 31 December 2020 |                                           |                                                |                              |                        |  |  |  |  |  |  |
| Usulan *                                             | 1,584                                     | 2. Usulan disesuaikan aga<br>peritungan Bu Ida | ar hasil akhir sesuai dengan |                        |  |  |  |  |  |  |
| Jumlah                                               | 0.19008                                   | (Otomatis terhitung da                         | ri usulan)                   |                        |  |  |  |  |  |  |
|                                                      | 1. Hasil AKhir dari<br>Perhitungan Bu Ida |                                                |                              |                        |  |  |  |  |  |  |
|                                                      | 2                                         |                                                |                              | Simpan dan Lanjutkan 🔶 |  |  |  |  |  |  |

#### Contoh Dokter Umum

- Jumlah Pasien 158 Orang
- Jika Satuan Hasil Tiap 10 Pasien, maka 158 / 10 dulu
- Agar Jumlah Angka Kredit sesuai
- Anda dapat bertanya kepada Sekretariat atau Dokter Pembina / Penilai, bagaimana butir ini harus dimasukan usulannya

|     |                                     |    |                                      | A              | NGKA KREE | DIT MENUR      | UT        |        |      |  |
|-----|-------------------------------------|----|--------------------------------------|----------------|-----------|----------------|-----------|--------|------|--|
|     | UNSUR, SUB UNSUR DAN BUTIR KEGIATAN |    | SATUAN                               | ANGKA          | PELAKSANA | INST           | ANSI PENG | JUSUL  |      |  |
|     |                                     |    | HASIL                                | KREDIT         | KEGIATAN  | LAMA           | BARU      | JUMLAH |      |  |
|     | 4)                                  | Me | elakukan tindakan khusus dokter umum |                |           |                |           |        |      |  |
|     |                                     | a. | Tingkat sederhana                    | Tiap 10 pasien | 0.050     | Dokter pertama |           | 15.8   | 0.79 |  |
|     |                                     | b. | Tingkat sedang                       | Tiap 10 pasien | 0.100     | Dokter pertama |           |        |      |  |
|     |                                     | c. | Kompleks tingkat I                   | Tiap 10 pasien | 0.300     | Dokter muda    |           |        |      |  |
| 1 1 | 1                                   |    |                                      |                |           |                |           |        |      |  |

# Saat Input Usulan, silahkan hitung dulu sesuai kebutuhan perhitungan butir

| Dasar Penugasan                                  | SK ~    | Download                                              | Browse No file selected.                              |  |  |  |  |
|--------------------------------------------------|---------|-------------------------------------------------------|-------------------------------------------------------|--|--|--|--|
| Angka Kredit *                                   | 0.12    | (Otomatis terisi)                                     |                                                       |  |  |  |  |
| Pelaksana *                                      | Mahir   | (Otomatis terisi)                                     |                                                       |  |  |  |  |
| Angka Kredit Menurut Instansi Pengu              | isul    |                                                       |                                                       |  |  |  |  |
| Tanggal Kegiatan 01 June 2020 - 31 December 2020 |         |                                                       |                                                       |  |  |  |  |
| Usulan *                                         | 1,584   | Sebelum input jumlah Pas<br>perhitungan yang tepat ag | ien, dibagi 10 dulu. Atau lakukan<br>ar hasil sesuai. |  |  |  |  |
| Jumlah                                           | 0.19008 | (Otomatis terhitung dari u                            | isulan)                                               |  |  |  |  |

Simpan dan Lanjutkan 🔶

# Jika Sudah Selesai Silahkan Klik "Simpan dan Lanjutkan"

| Pelaksana *                | Mahir                 | (Otomatis terisi)                |                        |
|----------------------------|-----------------------|----------------------------------|------------------------|
| Angka Kredit Menurut Insta | ansi Pengusul         |                                  |                        |
| Tanggal Kegiatan           | 01 June 2020 - 31 Dec | ember 2020                       |                        |
| Usulan *                   | 1,584                 |                                  |                        |
| Jumlah                     | 0.19008               | (Otomatis terhitung dari usulan) |                        |
|                            |                       |                                  | Simpan dan Lanjutkan 🗲 |
|                            |                       |                                  |                        |

Melengkapi Bukti Fisik (Tampilan sama dengan pengisian DUPNK)

## Melengkapi Bukti Fisik Tiap Butir

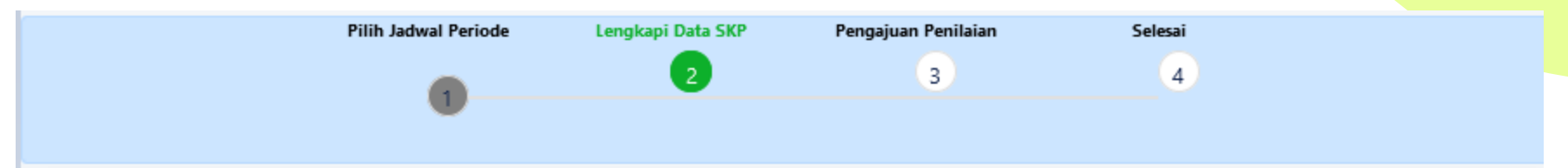

#### Langkah 2 : Pengisian DUPNK Baru

Terakhir Sinkron : 2021-01-13 18:14:22

Tugas Jabatan

**O** History Sinkron SKP

Tugas Tambahan Penilaian Perilaku

|    |                  |                                                                                               |                                                                     | Surat Tugas / | Kuantitas    |              |         |
|----|------------------|-----------------------------------------------------------------------------------------------|---------------------------------------------------------------------|---------------|--------------|--------------|---------|
| No | Aksi             | Deskripsi Kegiatan                                                                            | Periode                                                             | Bukti Fisik   | Target       | Realisasi    | Pe      |
| 1. | Lengkapi<br>Data | Menyeleksi arsip inaktif yang akan dipindahkan (MAHIR)<br>1 Klik Untuk Melengkapi Bukti Fisik | 02 January 2020 -<br>31 December 2020<br>(HARI SUDHARTO,<br>S.SOS ) | ✔ bukti fisik | 2<br>Laporan | 2<br>Laporan | 2<br>La |
| 2. | Lengkapi         | Membuat daftar arsip inaktif usul pindah (MAHIR)                                              | 02 January 2020 -                                                   | 🗸 bukti fisik | 1500         | 1500         | 15      |

### Klik Tab Tambah Bukti Fisik

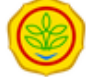

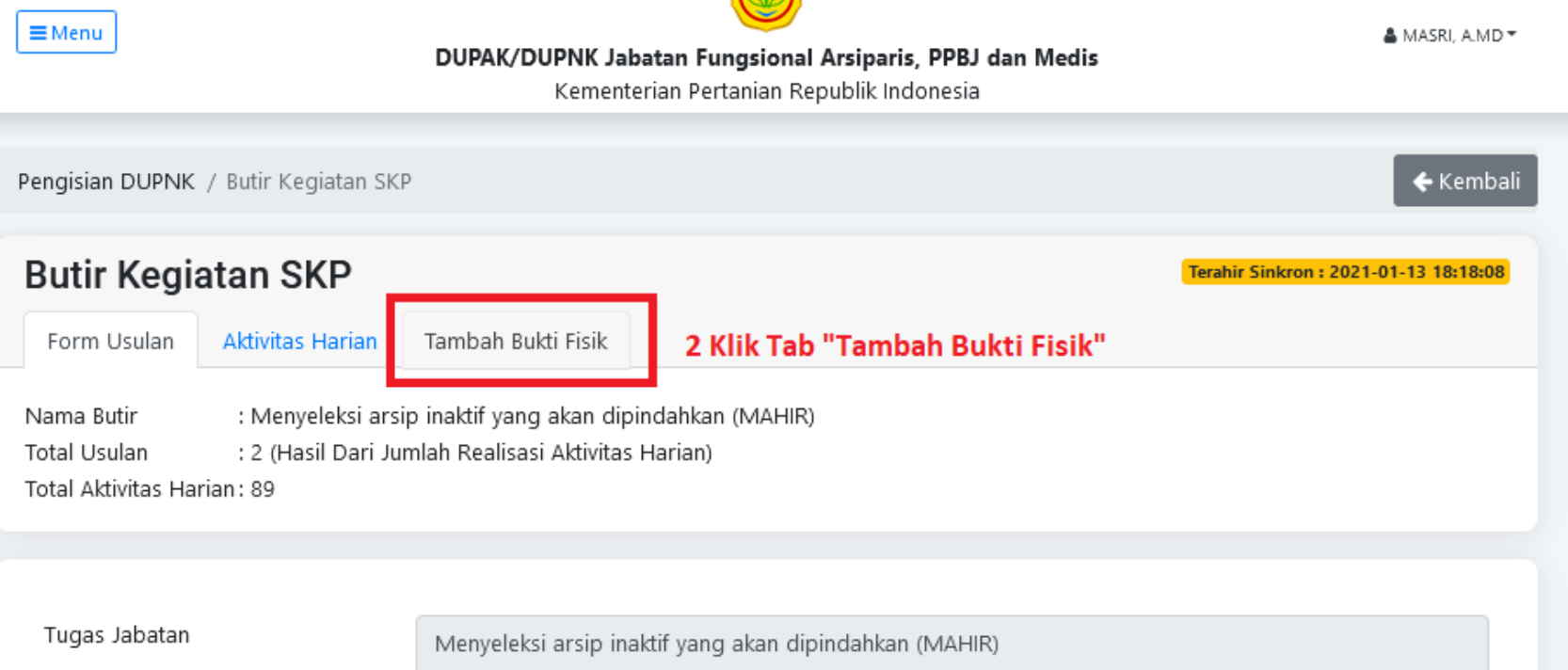

## Tambah Bukti Fisik

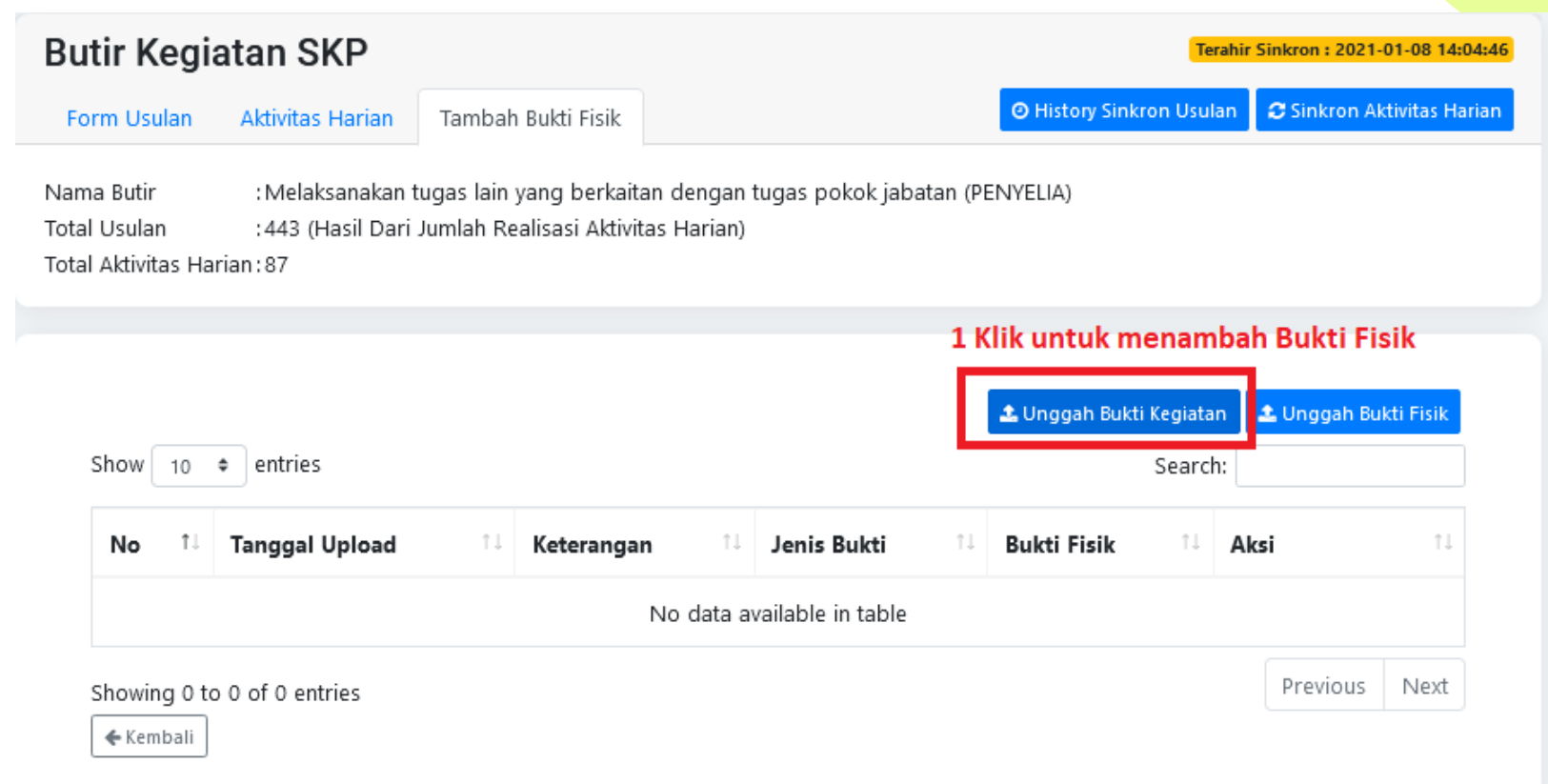

| <b>≡</b> Menu Form U                                                    | nggah Bukti Kegiatan                            | × LENDANG ANDRIYATI * |
|-------------------------------------------------------------------------|-------------------------------------------------|-----------------------|
| Pengisian DUPNK /                                                       | e                                               | 🗲 Kembali             |
| Butir Kegiat Keteran                                                    | gan                                             | 021-01-08 14:04:46    |
| Nama Butir<br>Total Usulan Garage (Garage<br>Total Aktivitas Harian: 87 | Simpan                                          | 2                     |
| Show 10 🗢 entries                                                       | 🕹 Unggah Bukti Kegiatan 🛓 Unggah Bukti Kegiatan | nggah Bukti Fisik     |

# Tambah Dokumen Lama (File dari Aktivitas Harian SKP, SIMASN, Upload Sebelumnya)

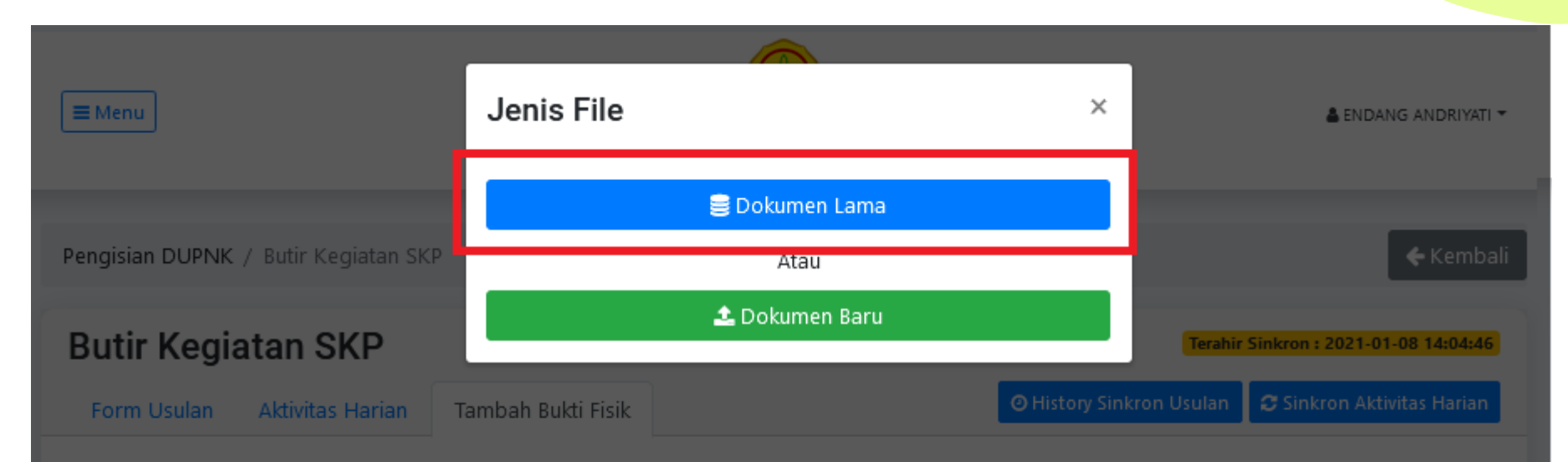

Nama Butir: Melaksanakan tugas lain yang berkaitan dengan tugas pokok jabatan (PENYELIA)Total Usulan: 443 (Hasil Dari Jumlah Realisasi Aktivitas Harian)Total Aktivitas Harian:87

## Bukti Fisik dari Aktivitas Harian dan SIMASN

| L | ist Dok          | kumen Lama                                |                                              |                                                      |                                     |              | ×  |
|---|------------------|-------------------------------------------|----------------------------------------------|------------------------------------------------------|-------------------------------------|--------------|----|
|   | Riwayat E        | Dokumen SKP Riwayat Dokumen Simasn        | ian                                          |                                                      | Search                              |              |    |
|   |                  |                                           | an                                           |                                                      | Search.                             |              |    |
|   | No <sup>↑↓</sup> | Nama File                                 | $\downarrow$ Jenis File $\uparrow\downarrow$ | Keterangan îl                                        | Tanggal Upload $\uparrow\downarrow$ | Aksi         | î↓ |
|   | 1                | wfh-197407112006042027-20200624171455.pdf | harian                                       | membuat daftar arsip<br>inaktif usul musnah          | 24 June 2020                        | ✓ Pilih File |    |
|   |                  |                                           |                                              | (WFH)                                                |                                     |              |    |
|   | 2                | wfh-197407112006042027-20200626144221.pdf | harian                                       | Membuat daftar arsip<br>inaktif usul musnah<br>(WFH) | 26 June 2020                        | ✓ Pilih File |    |
|   |                  |                                           |                                              |                                                      |                                     |              |    |

| L | ist Dokumen Lama                        |                     |                                                                                |             |                                                                                                    | ×  |
|---|-----------------------------------------|---------------------|--------------------------------------------------------------------------------|-------------|----------------------------------------------------------------------------------------------------|----|
|   | Riwayat Dokumen SKPRiwShow10entriesData | ayat Dokumen Simasn |                                                                                |             | Search:                                                                                                    |    |
|   | Nama Dokumen                            | t↓                  | Dokumen                                                                        | †↓ ,        | Aksi                                                                                                    | †↓ |
|   | Ijazah Pendidikan Formal                |                     | i ljazah S1<br>ljazah S1<br>ljazah S1<br>ljazah SMP<br>ljazah SMA<br>ljazah SD |             | <ul> <li>Pilih File</li> <li>Pilih File</li> <li>Pilih File</li> <li>Pilih File</li> <li>Pilih File</li> <li>Pilih File</li> </ul> |    |
|   | SK CPNS                                 |                     | SK CPNS                                                                        | I           | ✓ Pilih File                                                                                                    |    |
|   | SK Jabatan                              |                     | PENGANGKATAN PERTAM                                                            | A ARSIPARIS | ✓ Pilih File                                                                                                    |    |

## Tambah Dokumen Lama (File Baru)

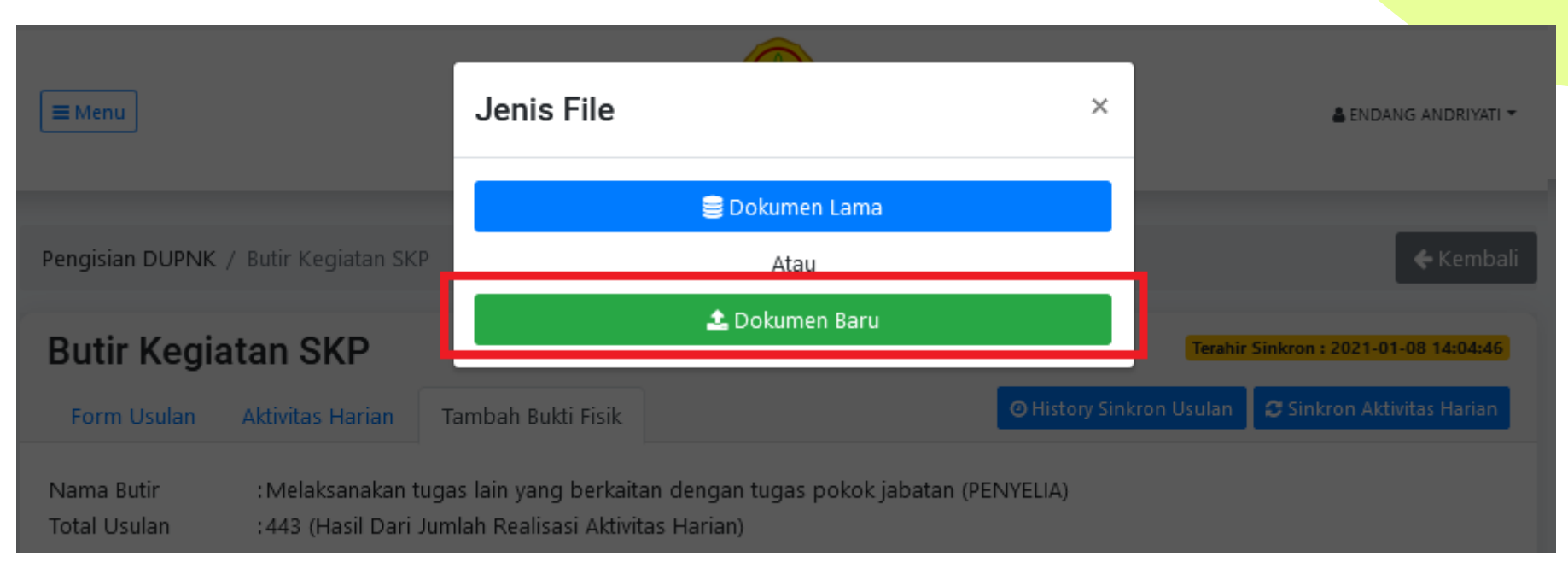

### Pilih File Dari Komputer

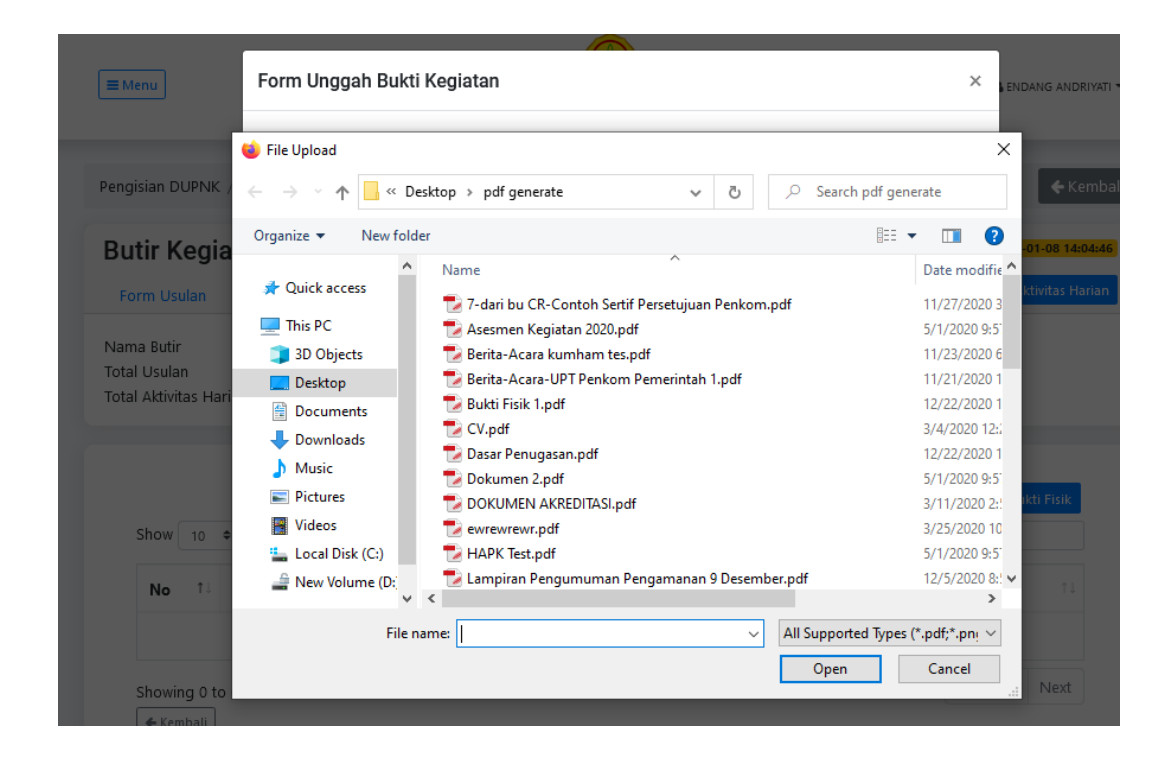

# Isi Keterangan

| <b>■</b> Menu                                        | Form Unggah Bukti Kegiatan | ×  | ENDANG ANDRIYATI 👻  |
|------------------------------------------------------|----------------------------|----|---------------------|
|                                                      | File                       |    |                     |
| Pengisian DUPNK /                                    | Browse Bukti Fisik 1.pdf   |    | 🗲 Kembali           |
| 7                                                    | Keterangan                 |    |                     |
| Butir Kegiat                                         | Bukti Fisik 1              |    | 021-01-08 14:04:46  |
| Form Usulan                                          |                            |    | on Aktivitas Harian |
| Nama Butir<br>Total Usulan<br>Total Aktivitas Hariai | Tutup Simpa<br>1:87        | an |                     |

# Bukti Fisik Telah Masuk

| tir Kogi                                | istan CKD                                                                    |                                |                                            |                     |                               |         |                                     | Tor                         | hir Cinkron                    | 2021 01 09 1         |
|-----------------------------------------|------------------------------------------------------------------------------|--------------------------------|--------------------------------------------|---------------------|-------------------------------|---------|-------------------------------------|-----------------------------|--------------------------------|----------------------|
| ur keg                                  | iatan SKP                                                                    |                                |                                            |                     |                               |         |                                     | leia                        | init Sinkron .                 | 2021-01-08 14        |
| rm Usulan                               | Aktivitas Harian                                                             | Tambah                         | Bukti Fisik                                |                     |                               |         | O History Sink                      | ron Usula                   | n 🖸 Sink                       | ron Aktivitas H      |
| a Butir<br>  Usulan<br>  Aktivitas H    | : Melaksanakan tu<br>: 443 (Hasil Dari J<br>arian : 87                       | igas lain <u>y</u><br>umlah Re | yang berkaitan o<br>alisasi Aktivitas I    | lengan 1<br>Harian) | tugas pokok jaba              | tan (PE | ENYELIA)                            |                             |                                |                      |
|                                         |                                                                              |                                |                                            |                     |                               |         |                                     |                             |                                |                      |
|                                         |                                                                              |                                |                                            |                     |                               |         |                                     |                             |                                |                      |
|                                         |                                                                              |                                |                                            |                     |                               |         | 🕹 Unggah Bukt                       | i Kegiatan                  | 🔔 Ungg                         | ah Bukti Fisik       |
| Alert                                   |                                                                              |                                |                                            |                     |                               |         | ᆂ Unggah Bukt                       | i Kegiatan                  | 🕹 Ungg                         | ah Bukti Fisik       |
| Alert<br>• Ber                          | 'hasil unggah berkas b                                                       | ukti kegia                     | itan                                       |                     |                               |         | 土 Unggah Bukt                       | i Kegiatan                  | Lungg                          | ah Bukti Fisik       |
| Alert<br>• Ber                          | hasil unggah berkas b                                                        | ukti kegia                     | itan                                       |                     |                               |         | 🕹 Unggah Bukt                       | i Kegiatan                  | 🛓 Ungg                         | ah Bukti Fisik       |
| Alert<br>• Ber<br>Show 10               | rhasil unggah berkas b<br>• entries                                          | ukti kegia                     | ıtan                                       |                     |                               |         | 🛓 Unggah Bukt                       | i Kegiatan<br>Search:       | L Ungg                         | iah Bukti Fisik      |
| Alert<br>• Ber<br>Show 10<br>No 11      | rhasil unggah berkas b<br>• entries<br>Tanggal Upload                        | ukti kegia<br>11               | itan<br>Keterangan                         | ŤĴ                  | Jenis Bukti                   | Ť1      | <b>≗</b> Unggah Bukt<br>Bukti Fisik | i Kegiatan<br>Search:       | Ungg                           | nah Bukti Fisik<br>X |
| Alert<br>• Ber<br>Show 10<br>No †4<br>1 | thasil unggah berkas b<br>e entries<br>Tanggal Upload<br>2021-01-14 08:57:17 | ukti kegia<br>11               | itan<br><b>Keterangan</b><br>Bukti Fisik 1 | î.                  | Jenis Bukti<br>Bukti Kegiatan | î↓      | ▲ Unggah Bukt<br>Bukti Fisik        | i Kegiatan<br>Search:<br>11 | Lungg<br>2:<br>Aksi<br>22 Ubah | nah Bukti Fisik      |

| Data Butir                                                           |                                                  |                                                                                                    |
|----------------------------------------------------------------------|--------------------------------------------------|----------------------------------------------------------------------------------------------------|
| Tugas Harian                                                         | Tambahan                                         |                                                                                                    |
| Nama Butir : M<br>Kuatintas : La<br>Usulan : 80<br>Bukti Fisiks : 70 | elakukan identii<br>poran<br>0<br>) Dokumen (1 D | fikasi, penilaian dan verifikasi serta menyusun Daftar Arsip yang akan dimusnahkan<br>Pokumen Tambahan + 69 Dokumen Harian) |

|             |      |                     |    |            |   |                |   | ᆂ Unggah Bukti K | egiat | tan 🚺 ᆂ Ungg | ah Buk | ti Fisik |
|-------------|------|---------------------|----|------------|---|----------------|---|------------------|-------|--------------|--------|----------|
| Show 10     | \$   | entries             |    |            |   |                |   | S                | earc  | h:           |        |          |
| No 1        | Ļ    | Tanggal Upload      | ↑↓ | Keterangan | Ļ | Jenis Bukti 🕕  | E | Bukti Fisik      | î↓    | Aksi         |        | î↓       |
| 1           |      | 2020-09-28 14:37:14 |    | Ijasah     |   | Bukti Kegiatan |   | 📥 Lihat Bukti    |       | 🕼 Ubah       | 😣 Hap  | us       |
| Showing 1 t | to ' | 1 of 1 entries      |    |            |   |                |   |                  |       | Previous     | 1      | Next     |

Langkah 3 - Menyelesaikan Pengisian dan Mengajukan Ke Atasan -

## Pastikan Sudah Terisi Semua Jumlah di Kanan

• Jika memang tidak diisi, silahkan **isi 0** 

|                |                  | Pilih Jadwal Periode                                                                                   | Lengkapi Data SKP                                                                 | Pengajuan Penilaian<br>3                                               | Selesai<br>4                            |                            |                |
|----------------|------------------|----------------------------------------------------------------------------------------------------|-----------------------------------------------------------------------------------|------------------------------------------------------------------------|-----------------------------------------|----------------------------|----------------|
|                |                  |                                                                                                    |                                                                                   |                                                                        |                                         |                            |                |
| -kiner;        | ja SKP Marv      | al                                                                                                    |                                                                                   |                                                                        |                                         | Lihat D                    | JPAK Sebelumn  |
| ang<br>akhir S | kah 2 :          | Pengisian DUPAH                                                                                        | ( Baru                                                                            |                                                                        | O History Sinkron SKP                   | C Sinkronisus              | i Keciatan SKP |
| ugas           | Jabatan          | Fugas Tambahan Penilaian                                                                               | n Perilaku                                                                        |                                                                        |                                         |                            |                |
|                |                  |                                                                                                    |                                                                                   |                                                                        | Surat Tugas / Bukti                     | Angka                      | Kredit         |
| No             | Alicsi           | Deskripsi                                                                                              | Keglatan                                                                          | Periode                                                                | Fisik                                   | Satuan                     | Jumlah         |
| 1.             | Lengkapi<br>Data | Oksigenasi Kompleks, - mem<br>semiflower - batuk efektif da<br>melakukan inhalasi pada pas<br>(MAHIR)  | posisikan pasien<br>n postural drainase -<br>ien retensi sputum dll               | 01 June 2020 - 31<br>December 2020<br>(GEMPUR ADITYA,<br>SAP. M. Agr.) | 🛩 buks huk<br>Surat Belum Dimasukkan    | 0<br>Pertindakan           | 0,19008        |
| 2              | Lengkapi<br>Data | Manajemen Mual Muntah - n<br>- menganjurkan makan sedik                                                | nemberikan minum hangat<br>it tapi sering (MAHIR)                                 | 01 June 2020 - 31<br>December 2020<br>(GEMPUR ADITYA,<br>SAP. M. Agr.) | 🕶 buki fisik<br>Surat Belan Dimawikkan  | 0<br>Pertindakan           | 0,1001000X     |
| 3.             | Lengkapi<br>Data | Melakukan komunikasi yang<br>pemberian asuhan keperawa<br>komunikasi pada pasien (MA                   | terapeutik dalam<br>tan ; - melakukan<br>HIR)                                     | 01 June 2020 - 31<br>December 2020<br>(GEMPUR ADITYA,<br>SAP. M. Agr.) | ✓ buks nuk<br>Surat Belum Dimasukkan    | 0<br>Pertindakan           | 0,6            |
| 4.             | Lengkapi<br>Data | Perawatan luka ; - kaji luka, -<br>mempertahankan luka agar t                                          | bersihkan luka, -<br>idak nyeri (MAHIR)                                           | 01 June 2020 - 31<br>December 2020<br>(GEMPUR ADITYA,<br>SAP. M. Agr.) | 🕶 buks Ssik<br>Surat Belan Dimasukkan   | 0<br>Pertindakan           | 0,31000000     |
| 5.             | Lengkapi<br>Data | Melakukan tindakan keperaw<br>darurat/bencana/kritikal; - tir<br>-melakukan pemeriksaan per<br>(MAHIR) | atan pada kondisi gawat<br>ndakan pada kil, - oncali,<br>nunjang, -merujuk pasien | 01 June 2020 - 31<br>December 2020<br>(GEMPUR ADITYA,<br>SAP. M. Agr.) | ✓ buks fisik<br>Surat Belum Dimasukkan  | 0<br>Pertindakan           | 0,34019999     |
| 6.             | Lengkapi<br>Data | Melakukan dokumentasi pro:<br>Pengkajian Keperawatar, me                                               | es perawatan pada tahap -<br>mbuat SOAP (MAHIR)                                   | 01 June 2020 - 31<br>December 2020<br>(GEMPUR ADITYA,<br>SAP. M. Agr.) | ✓ bules fisik<br>Sunat Belum Dimasukkan | 0 Laporan                  | 0,65999999     |
| 7.             | Lengkapi<br>Data | Pengelolaan Keperawatan - f<br>individu perawat: - menyiapk<br>praktek keperawatan (MAHIF              | Menyusun rencana Kegiatan<br>Ian alat sebelum melakukan<br>I)                     | 01 June 2020 - 31<br>December 2020<br>(GEMPUR ADITYA,<br>SAP. M. Agr.) | 🛩 bukis fisik<br>Surat Belan Dimawakkan | 0 Per<br>Dokumen<br>Harian | 1,0700000      |
| 8.             | Lengkapi         | Melaksanakan tugas lapanga                                                                             | n dibidang kesehatan                                                              | 01 June 2020 - 31                                                      | 🛩 beicti fisik                          | 0 Per kali                 | 0,75           |

Untuk sementara hanya sampai pengisian dulu

Pengajuan ke Atasan Langsung akan di instruksikan kembali 

# **THANKS!**

#### SMARTSOFT STUDIO

CREDITS: This presentation template was created by **Slidesgo**, including icons by **Flaticon**, and infographics & images by **Freepik** and illustrations by **Stories**